| Classification                                                                                                    | System and App                     | lication I | AQ on XP                   | ٩C                     |                         |          | No.         | 1-003-01 |
|----------------------------------------------------------------------------------------------------|------------------------------------|------------|----------------------------|------------------------|-------------------------|----------|-------------|----------|
| Author                                                                                                    | WeiKai                             | /ersion    | 1.0.1                      | Date                   | 2012/6                  | 6/25     | Page        | 1/5      |
| How to set                                                                                                    | up a printe                        | r on L     | AN net                     | work                   |                         | <u> </u> |             |          |
| Appli <u>es to:</u>                                                                                                    |                                    | -          |                            |                        |                         |          |             |          |
|                                                                                                    | Platform                           |            | OS Versio                  | n<br>NOTO)             | XP                      | AC U     | tility Vers | sion     |
|                                                                                                    | AC Series                          |            | ersions (VVI               | nCE6)                  |                         | All V    | ersions     |          |
| Tips & Warn                                                                                                    | ings                               |            |                            |                        |                         |          |             |          |
| The "Local printer attached to this computer" option is only used for XPAC to add a shared printer via the network.    Connection to the LAN network. Local printer attached to the PC using a USB or serial cable. |                                    |            |                            |                        |                         |          |             |          |
|                                                                                                    | C only operates                    | with HP    | Laser Jet                  | Printers               | that supp               | ort the  | e PCL6 o    | driver.  |
| HP pi                                                                                                    | rovides drives su                  | ipport fo  | or the follow              | wing prin              | ters                    |          |             |          |
| =                                                                                                    | HP LaserJet                        | 4000 se    | ries/HP La                 | serJet 4               | 100 series              | S        |             |          |
| -                                                                                                    | HP LaserJet 2                      | 2100 se    | ries/HP La                 | serJet 2               | 200 series              | S        |             |          |
| -                                                                                                    | HP LaserJet                        | 1200       |                            |                        |                         |          |             |          |
| HP LaserJet 3200/HP LaserJet 3300                                                                                                    |                                    |            |                            |                        |                         |          |             |          |
| HP LaserJet 4200 series/HP LaserJet 4300 series                                                                                                    |                                    |            |                            |                        |                         |          |             |          |
| HP LaserJet 5000 series/HP LaserJet 5100 series                                                                                                    |                                    |            |                            |                        |                         |          |             |          |
| HP LaserJet 8000 series                                                                                                    |                                    |            |                            |                        |                         |          |             |          |
| -                                                                                                    | HP LaserJet 9                      | 9000 se    | ries                       |                        |                         |          |             |          |
| For the latest<br>http://h20000                                                                                                    | drivers for HP F<br>.www2.hp.com/t | CL6 pr     | inters, refe<br>ort/TechSu | r to the f<br>pport/Dc | ollowing:<br>ocument.js | sp?ob    | jectID=b    | opl04568 |
|                                                                                                    | IC                                 | CP DAS     | Co., Ltd. T                | echnical o             | locument                |          |             |          |

|                                              | Oystern and P                                 | Application i                    |                        | AC            |               | NO.             | 1-003-01     |
|----------------------------------------------|-----------------------------------------------|----------------------------------|------------------------|---------------|---------------|-----------------|--------------|
| Author                                       | WeiKai                                        | Version                          | 1.0.1                  | Date          | 2012/6/25     | Page            | 2/5          |
| o use a share<br>PAC:                        | d printer conn                                | ected to th                      | ne LAN ne              | etwork, follo | w the steps   | below to s      | et the PC ar |
| n the host PO                                | 2                                             |                                  |                        |               |               |                 |              |
| Before start<br>already on I                 | ing the steps<br>nost PC and                  | to share<br>it works w           | a printer,<br>ell.     | make sure     | that the prir | nter driver     | is installed |
| 1: Click "Star                               | t" $\rightarrow$ "Control                     | Panel" an                        | d double-o             | click the "S  | ystem" icon   | 4k - " <b>F</b> |              |
| 2: Select the                                | "Computer na                                  | ame" tab a<br>ils in a saf       | nd check               | the name li   | isted next to | the "Full c     | computer     |
|                                              |                                               | 13 11 a 3a                       |                        | i luture reit | erence.       |                 |              |
| ystem Propertie                              | IS                                            |                                  |                        | ? 🔀           |               |                 |              |
| System Resto                                 | re Auto                                       | matic Updates                    | F                      | Remote        |               |                 |              |
| General                                      | Computer Name                                 | Hardw                            | are A                  | dvanced       |               |                 |              |
| Window<br>on the r                           | vs uses the following<br>network.             | information to i                 | identify your co       | omputer       |               |                 |              |
| Computer <u>d</u> escript                    | ion: [                                        |                                  |                        |               |               |                 |              |
|                                              | For example<br>Computer''                     | e: ''Kitchen Corr                | nputer'' or ''Mar      | y's           |               |                 |              |
| Full computer nam                            | ie: ServerNam                                 | e                                |                        |               |               |                 |              |
| Workgroup:                                   | ICPDAS.CO                                     | IM                               |                        |               |               |                 |              |
| To use the Netwo<br>domain and create<br>ID. | rk Identification Wiz<br>e a local user accou | ard to join a<br>nt, click Netwo | rk <u>N</u> etwo       | ork ID        |               |                 |              |
| To rename this co                            | mputer or join a dom                          | ain, click Chan                  | ge. <mark>C</mark> har | nge           |               |                 |              |
|                                              |                                               |                                  |                        |               |               |                 |              |
| 🔥 Changes wil                                | l take effect after yo                        | u restart this co                | mputer.                |               |               |                 |              |
|                                              |                                               | ок                               | Cancel                 | Apply         |               |                 |              |
|                                              |                                               |                                  |                        |               |               |                 |              |
|                                              |                                               |                                  |                        |               |               |                 |              |
|                                              |                                               |                                  |                        |               |               |                 |              |
|                                              |                                               | ICPDAS                           | Co. I td. 7            | Technical do  | cument        |                 |              |

| Classification System and Application FAQ on XPAC                                                                                                    | No.  | 1-003-01 |  |  |  |  |  |  |
|----------------------------------------------------------------------------------------------------|------|----------|--|--|--|--|--|--|
| Author WeiKai Version 1.0.1 Date 2012/6/25                                                                                                    | Page | 3/5      |  |  |  |  |  |  |
| Author Weikal Version 1.0.1 Date 2012/6/25 Page 3/5   3: Click "Start" → "Printers and faxes" then right click on the icon for the printers you wish to set up, select "Properties" to open the "Printer Properties" dialog window and select the "sharing" tab as below.   4: Check the name listed in the "share name" text box. Also record these details for future reference. |      |          |  |  |  |  |  |  |
| Auto HP LaserJet 2200 (RD1) on KEVIN_WINPAC Properties                                                                                                    |      |          |  |  |  |  |  |  |
| General Sharing Ports Advanced Color Management                                                                                                    |      |          |  |  |  |  |  |  |
| You can share this printer with other users on your network. To enable sharing for this printer, click Share this printer.                                                                                                    |      |          |  |  |  |  |  |  |
|                                                                                                    |      |          |  |  |  |  |  |  |
| Share this printer                                                                                                    |      |          |  |  |  |  |  |  |
| S <u>h</u> are name. PrinterName                                                                                                    |      |          |  |  |  |  |  |  |
|                                                                                                    |      |          |  |  |  |  |  |  |
|                                                                                                    |      |          |  |  |  |  |  |  |
| Drivers<br>If this printer is shared with users running different versions of<br>Windows, you may want to install additional drivers, so that the<br>users do not have to find the print driver when they connect to<br>the shared printer.<br>Additional Drivers                                                                                                    |      |          |  |  |  |  |  |  |
|                                                                                                    |      |          |  |  |  |  |  |  |
|                                                                                                    | Help |          |  |  |  |  |  |  |
|                                                                                                    |      |          |  |  |  |  |  |  |
|                                                                                                    |      |          |  |  |  |  |  |  |
|                                                                                                    |      |          |  |  |  |  |  |  |
|                                                                                                    |      |          |  |  |  |  |  |  |
|                                                                                                    |      |          |  |  |  |  |  |  |
|                                                                                                    |      |          |  |  |  |  |  |  |
|                                                                                                    |      |          |  |  |  |  |  |  |
|                                                                                                    |      |          |  |  |  |  |  |  |
|                                                                                                    |      |          |  |  |  |  |  |  |
| ICP DAS Co., Ltd. Technical document                                                                                                    |      |          |  |  |  |  |  |  |

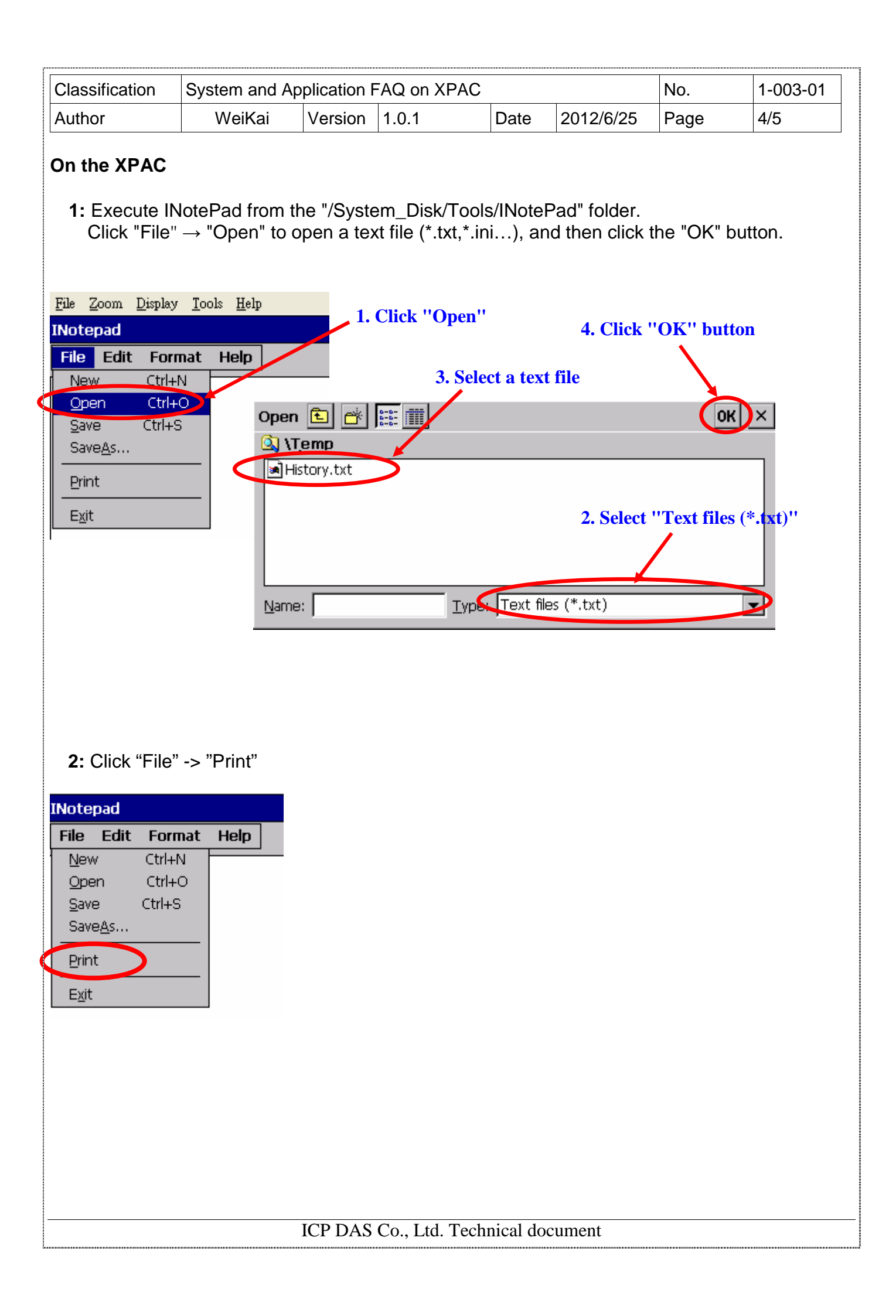

| Classification | System and Ap | No.     | 1-003-01 |      |           |      |     |
|----------------|---------------|---------|----------|------|-----------|------|-----|
| Author         | WeiKai        | Version | 1.0.1    | Date | 2012/6/25 | Page | 5/5 |

**3:** Select the printer from the "printer" dropdown menu and select the "Network" option from the "port" dropdown menu

**4:** Enter "\\ServerName\PrinterName" details that you obtained on the host PC (page 2 and 3) into the "Net path" text field, and then click the "OK" button.

| Print                                                 |           | 1.                                                                        | ? ок )                                                        | 4   |
|-------------------------------------------------------|-----------|---------------------------------------------------------------------------|---------------------------------------------------------------|-----|
| Printer:<br>Port:<br>Net Path<br>Paper Size:<br>Adyan | PCL Laser | All<br>Selection<br>All<br>Selection<br>Argins (inches)<br>Le 1"<br>Right | Orientation<br>Portrait<br>Landscape<br>Top: 1"<br>Bottom: 1" |     |
|                                                       |           | 3. Enter \\Serv                                                           | erName\PrinterNa                                              | ame |